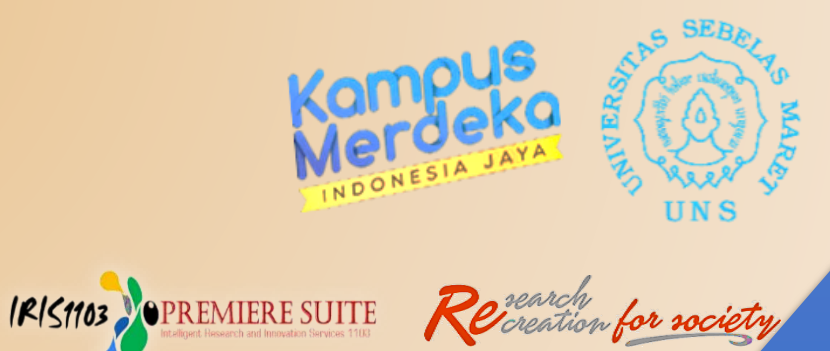

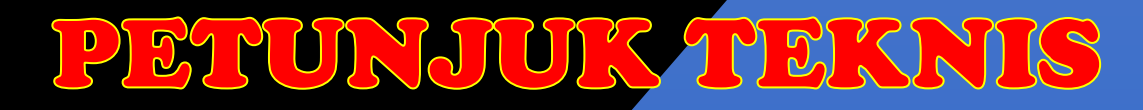

## Revisi Proposal P2M Non APBN UNS Melalui Sistem IRIS1103

Lembaga Penelitian dan Pengabdian Kepada Masyarakat Universitas Sebelas Maret Tahun 2022  Silahkan Peneliti/ Pengabdi Penerima P2M Non APBN UNS terlebih dahulu mengakses ke laman http://iris1103.uns.ac.id kemudian klik SSO-UNS Support atau login Dosen dan Ketua RG dengan SSO sebagai berikut:

| Akses ke laman:<br>https://iris1103.uns.ac.id/                                                                                                    |        |                                                                 |
|----------------------------------------------------------------------------------------------------|--------|-----------------------------------------------------------------|
| Login User form Login RIS1103     Single Son On terr for target     Single Son On terr for target     S | ∠<br>> | Masukkan email dan password anda<br>Email UNS 🐱<br>Kata sandi 🔓 |

2. Setelah berhasil, Peneliti/ Pengabdi akan memasuki beranda manajemen Dosen dan P2M, untuk proses Revisi proposal & RAB yang disetujui silahkan klik Status Usulan Proposal pilih Status Usulan PNBP kemudian pilih tahun pilih judul/ skema yang status Diterima klik Detail Usulan dan Upload Proposal sebagai berikut:

| DATA REMUN DI ATAS STANDARD 👻 | 2. Status Usulan PNBP STATUS USULAN DIKTI STATUS USULAN MANDIRI                                                                                      |
|-------------------------------|----------------------------------------------------------------------------------------------------|
| P2M PNBP UNS 👻                |                                                                                                    |
| P2M SKEMA MANDIRI             | DAFTAR DAN STATUS USULAN PENELITIAN DAN P2M PNBP UNS                                                                                                 |
| PZM SKEMA KERJASAMA           | Home Submit Usulan Dosen Penelitian dan P2M PNBP UNS                                                                                                 |
| KKN -                         |                                                                                                    |
| KETERLIBATAN ANGGOTA          | Pilh Tahun: 2020 👻 3. Pilih Tahun                                                                                                    |
| 1. Status Usulan Proposal     |                                                                                                    |
| SOP LPPM                      | PENINGKATAN KINERJA DAN MANUFAKTURING PROSES PEMBANGKIT LISTRIK PICOHYDRO MEMANFAATKAN AIR<br>Submitted by : Prof. Dr. Eng. SYAMSUL HADI, S.T., M.T. |
| LAYANAN ADUAN                 | Skim : Penelitian Unggu'an Terapan Uns (put-uns)<br>Jenis : Penelitian                                                                               |
| LOGOUT                        | Submit Pada : 19 Dec 2019<br>Tahun : 2020                                                                                                    |
| 0                             | Status : Diterima 🍲 Pilih Judul Yang Diterima                                                                                                    |
|                               | ID Penelitian : 00150671072052020                                                                                                    |
|                               | File Proposal : Lihat Dokumen Proposal                                                                                                    |
|                               | 4. Detail Usulan & Upload Proposal                                                                                                    |

IR151103

**OPREMIERE SUITE** 

Petunjuk Teknis Revisi Proposal P2M Non APBN UNS Melalui Sistem IRIS I 103 3. Setelah berhasil ada beberapa informasi menu: Detail Usulan; Info Hasil Evaluasi Proposal; Dana Yang Disetujui; Revisi RAB dan Cetak Identitas Usulan seperti pada gambar berikut:

| DETAIL USULAN AMERICIA PROPOSAL REFEREDAT | IN MARASISTRA PROPOSAL LAPORAN INFORMALIJAN INFOR                                                                                         | VALUASI PROPOSAL      |
|-------------------------------------------|----------------------------------------------------------------------------------------------------|-----------------------|
| IDENTITIAS USULAN REVISI RAB              | <b>BSÎ</b><br>Pembangunan Bangunan Penempung Air Untuk Menjaga Ketersediaan Air I<br>is Diterima.                                         | ersih Di Dukuh Basa   |
| NIDN                                      | : 0015067107                                                                                                    |                       |
| Nama                                      | :                                                                                                    |                       |
| Group Riset                               | Silahkan Klik:                                                                                                    |                       |
| SKIM                                      | Klik Info Evaluasi Proposal untuk melihat                                                                                                 |                       |
| JENIS                                     | komentar reviewer; Besaran Dana yang Disetujui                                                                                            |                       |
| Bidang Ilmu                               | 🗢 Klik Cetak Identitas Usulan dan Lampirannya                                                                                             |                       |
| Judul                                     | Klik Revisi RAB untuk mengedit sesuai dana yang                                                                                           | Di Dukuh Basan Kulon, |
| Target Luaran Wajib                       | disetujui                                                                                                    | arakat                |
| Target Luaran Tambahan                    | <ul> <li>1. Luaran tambahan PKM 2020: a. Produk barang atau jasa;</li> <li>2. Luaran tambahan PKM 2020: e. Metode atau sistem.</li> </ul> |                       |
| Jangka Waktu                              | : 1 Tahun                                                                                                    |                       |
| Biaya Usulan Total                        | : Rp. 30.000.000,00                                                                                                    |                       |
| Biaya Di Setujui Tahun Berjalan           | <sup>2</sup> Rp. 100.000.000,-                                                                                                    | ]                     |

**4.** Kemudian Klik Informasi Hasil Evaluasi Proposal sebagai dasar untuk melakukan perbaikan/ revisi proposal seperti pada gambar berikut:

| DETAIL USULAN UNEGOTA PRO                               | POSAL KETERLIBATAN MAHASISWA                                                                                                    | PROPOSAL                                                                                                    | LAPORAN KEMAJUAN                                                      | INFO EVALUASI PROPOSAL                 |  |
|---------------------------------------------------------|----------------------------------------------------------------------------------------------------|----------------------------------------------------------------------------------------------------|-----------------------------------------------------------------------|----------------------------------------|--|
| REVIEWER ADMINISTRASI<br>Hasil dan catatan dari revewer | =                                                                                                    | Dokumen proposal 🗩 Do<br>Curiculum vitae (C                                                                                                    | kumen Lengkap dan valid. ✔ Terve<br>V), ditandatangi: » Ada dan valid | rifikasi                               |  |
|                                                         | Kesesuaian s                                                                                                    | Halaman identitas lengkap dengan lampirannya: » Ada dan valid<br>Kesesuaian skema dengan nama skema yang tercantum pada halaman identitas: » Sesuai |                                                                       |                                        |  |
| NFO HASIL EVALUASI SUBTANSI PROPO                       | ISAL PNBP                                                                                                    | Catatan Reviewer<br>Das                                                                                                    | Administrasi dan Substa<br>ar Perbaikan Proposal                      | ansi sebagai                           |  |
| REVIEWER 1<br>Catatan dan masukan dari revewer          | Pada halaman identitas usulan penelitian, luaran tambahan berupa Hak Cipta/Deain, tetapi pada halaman target luaran disebitkan luaran tambahan prosiding terindex scopus, tidak konsisten. Pada halaman identitas usulan, disebutkan bahwa Proposal diajukan untuk 2 tahun, tetapi pada halaman ranggaran dan pada Bab IV, rencana anggaran dan jadwal penelitian hanya disajikan untuk 1 tahun (Tahun 2020). sedangkan pada metode penel dijelaskan penelitian untuk 2 tahun dengan tahapan tahunannya. Pada Pendahuluan, urutan terbalik, yang disajikan Tujuan penelitian dulu, baru ke perumusan masalah, tidak disebutkan bahwa penelitian untuk 1 atau 2 tahun. |                                                                                                    |                                                                       |                                        |  |
| REVIEWER 2<br>Catatan dan masukan dari revewer          | 🗩 Pekerjaan untuk tahun ke-2 bel                                                                                                    | um jelas. Rangkuman da                                                                                                    | na langsung dala bentuk giobal, put                                   | blikasi international sdh cukup banyak |  |

IRISTION PREMIERE SUITE

5. Setelah melihat Informasi Evaluasi Proposal dan Dana yang Disetujui kembali ke menu Detail Usulan silahkan merevisi RAB sesuai dengan dana yang disetujui dengan Klik Revisi RAB kemudian Klik Rp/ Tambah+ untuk memulai input revisi RAB sesuai dengan item pembelanjaan seperti pada gambar berikut:

|     |                                                                                                    | ALL OF ALL OF AL | RETERLIEATION MAHASISWA                                                                                                    | PROPOSAL                                                                                        | LAPORAN KEMAJUAN                                   | INFO EVALUAS                                                         |
|-----|----------------------------------------------------------------------------------------------------|----------------------------------------------------------------------------------------------------|----------------------------------------------------------------------------------------------------|-------------------------------------------------------------------------------------------------|----------------------------------------------------|----------------------------------------------------------------------|
| Hor | me ) Submit Usulan                                                                                                    | Daftar Usulan Dosen                                                                                                    | > Detail Usulan Dosen                                                                                                    |                                                                                                 |                                                    |                                                                      |
|     |                                                                                                    |                                                                                                    |                                                                                                    |                                                                                                 |                                                    |                                                                      |
| T/  | AIL USULAN                                                                                                    |                                                                                                    |                                                                                                    |                                                                                                 |                                                    |                                                                      |
| e   | Untuk Templat                                                                                                    | le Proposal Dapat Diup                                                                                                    | dub disini                                                                                                    |                                                                                                 |                                                    |                                                                      |
|     | ontak rempia                                                                                                    | e Proposal Dapat Didil                                                                                                    | aut disin. Tempste Proposal:                                                                                                    |                                                                                                 |                                                    |                                                                      |
|     |                                                                                                    |                                                                                                    |                                                                                                    |                                                                                                 |                                                    |                                                                      |
|     |                                                                                                    |                                                                                                    | <b>~∕</b>   {}                                                                                                    | 6                                                                                               |                                                    |                                                                      |
| DE  | E                                                                                                    |                                                                                                    |                                                                                                    | IRAK                                                                                            |                                                    |                                                                      |
|     |                                                                                                    |                                                                                                    |                                                                                                    |                                                                                                 |                                                    |                                                                      |
|     |                                                                                                    |                                                                                                    |                                                                                                    |                                                                                                 |                                                    |                                                                      |
| 9   | Penelitian                                                                                                    | : PE                                                                                                    | NELITIAN UNGGULAN TERAPAN (PUT                                                                                                    | -UNS)                                                                                           |                                                    |                                                                      |
| P   | Penelitian<br>enelitian                                                                                                    | : PE<br>: SI                                                                                                    | NELITIAN UNGGULAN TERAPAN (PUT<br>NERGI TEKNOLOGI THERMO-MECHAN                                                                                                    | -UNS)<br>NCAL FERMENTATI                                                                        | ON (TMF) DENGAN SUPLEME                            | ENTASI ENZIM FITA                                                    |
| P   | Penelitian<br>enelitian                                                                                                    | : PE<br>: SII<br>PA<br>RE                                                                                                    | INELITIAN UNGGULAN TERAPAN (PUT<br>NERGI TEKNOLOGI THERMO-MECHAN<br>KAN BROILER BERDENSITAS RENDAI<br>ENDAH POLUTAN                                                                                                    | -UNS)<br>IICAL FERMENTATI<br>H: UPAYA UNTUK M                                                   | ON (TMF) DENGAN SUPLEME<br>ENINGKATKAN PRODUKTIVI  | ENTASI ENZIM FITA<br>TAS DAN KESEHATA                                |
| P   | Penelitian<br>enelitian                                                                                                    | : PE<br>: Sil<br>PA<br>RE                                                                                                    | INELITIAN UNGGULAN TERAPAN (PUT<br>NERGI TEKNOLOGI THERMO-MECHAN<br>KAN BROILER BERDENSITAS RENDAJ<br>INDAH POLUTAN                                                                                                    | -UNS)<br>NCAL FERMENTATI<br>H: UPAYA UNTUK M                                                    | ON (TMF) DENGAN SUPLEME<br>ENINGKATKAN PRODUKTIVIT | ENTASI ENZIM FITA<br>FAS DAN KESEHATA                                |
| P   | Penelitian<br>anelitian<br>Jumlah pengguna                                                                                                    | : PE<br>: Sil<br>PA<br>RE<br>aan RAB (Rencana Angg                                                                                                    | INELITIAN UNGGULAN TERAPAN (PUT<br>NERGI TEKNOLOGI THERMO-MECHAN<br>KAN BROILER BERDENSITAS RENDAI<br>INDAH POLUTAN<br>garan Biaya) harus sesuai dengan ang                                                                                                    | -UNS)<br>IICAL FERMENTATI<br>H: UPAYA UNTUK M<br>ggaran disetujui.                              | ON (TMF) DENGAN SUPLEME<br>ENINGKATKAN PRODUKTIVI  | ENTASI ENZIM FITA<br>FAS DAN KESEHAT                                 |
|     | Penelitian<br>enelitian<br>Jumlah pengguna                                                                                                    | : PE<br>: Sa<br>PA<br>RE<br>aan RAB (Rencana Angg                                                                                                    | INELITIAN UNGGULAN TERAPAN (PUT<br>NERGI TEKNOLOGI THERMO-MECHAN<br>KAN BROILER BERDENSITAS RENDAI<br>INDAH POLUTAN<br>garan Biaya) harus sesuai dengan ang                                                                                                    | -UNS)<br>VICAL FERMENTATI<br>H: UPAYA UNTUK M<br>ggaran disetujui.                              | ON (TMF) DENGAN SUPLEME<br>ENINGKATKAN PRODUKTIVI  | ENTASI ENZIM FITA<br>TAS DAN KESEHAT                                 |
|     | Penelitian<br>enelitian<br>Jumlah pengguna<br>wnload PDF RAB (R                                                                                                    | : PE<br>: Sa<br>PA<br>RE<br>aan RAB (Rencana Angg<br>aan RAB (Rencana Angg                                                                                                    | INELITIAN UNGGULAN TERAPAN (PUT<br>NERGI TEKNOLOGI THERMO-MECHAN<br>KAN BROILER BERDENSITAS RENDA<br>INDAH POLUTAN<br>garan Biaya) harus sesuai dengan ang                                                                                                    | -UNS)<br>IICAL FERMENTATI<br>H: UPAYA UNTUK M<br>ggaran disetujui.                              | ON (TMF) DENGAN SUPLEME<br>ENINGKATKAN PRODUKTIVIT | ENTASI ENZIM FITA<br>FAS DAN KESEHATA<br>Ambli                       |
|     | Penelitian<br>enelitian<br>Jumilah pengguna<br>wniload PDF RAB (R                                                                                                    | : PE<br>: Sil<br>PA<br>RE<br>aan RAB (Rencana Angg<br>aan RAB (Rencana Angg                                                                                                    | INELITIAN UNGGULAN TERAPAN (PUT<br>NERGI TEKNOLOGI THERMO-MECHAN<br>KAN BROILER BERDENSITAS RENDA<br>INDAH POLUTAN<br>garan Biaya) harus sesuai dengan ang                                                                                                    | -UNS)<br>VICAL FERMENTATI<br>H: UPAYA UNTUK M<br>Igaran disetujui.                              | ON (TMF) DENGAN SUPLEME<br>ENINGKATKAN PRODUKTIVT  | ENTASI ENZIM FITA<br>TAS DAN KESEHAT,<br>Ambli                       |
|     | Penelitian<br>anelitian<br>Jumlah pengguna<br>wnload PDF RAB (R<br>Jenis Pembelanja                                                                                                    | : PE<br>: Sa<br>PA<br>RE<br>aan RAB (Rencana Angg<br>Rencana Anggaran Blaya)<br>an RAB (Rencana                                                                                                    | NELITIAN UNGGULAN TERAPAN (PUT<br>NERGI TEKNOLOGI THERMO-MECHAN<br>KAN BROILER BERDENSITAS RENDA<br>NDAH POLUTAN<br>garan Biaya) harus sesuai dengan ang                                                                                                    | -UNS)<br>NCAL FERMENTATI<br>H: UPAYA UNTUK M<br>ggaran disetujui.                               | ON (TMF) DENGAN SUPLEME<br>ENINGKATKAN PRODUKTIVI  | ENTASI ENZIM FITA<br>TAS DAN KESEHAT<br>Ambil<br>Tota <u>i (Ro</u> ) |
|     | Penelitian<br>enelitian<br>Jumilah pengguna<br>wniload PDF RAB (R<br>Jenis Pembelanja<br>Anggaran Biaya)                                                                               | : PE<br>: Sil<br>PA<br>RE<br>aan RAB (Rencana Angg<br>an RAB (Rencana                                                                                                    | INELITIAN UNGGULAN TERAPAN (PUT<br>NERGI TEKNOLOGI THERMO-MECHAN<br>KAN BROILER BERDENSITAS RENDA<br>INDAH POLUTAN<br>garan Biaya) harus sesuai dengan ang<br>Keterangan                                                                                                    | -UNS)<br>VICAL FERMENTATI<br>H: UPAYA UNTUK M<br>Igaran disetujui.                              | ON (TMF) DENGAN SUPLEME<br>ENINGKATKAN PRODUKTIVT  | Ambi                                                                 |
|     | Penelitian<br>anelitian<br>Jumlah pengguna<br>wnload PDF RAB (R<br>Jenis Pembelanja<br>Anggaran Biaya)<br>BELANJA BARANG<br>LANNYA                                                     | : PE<br>: Sa<br>PA<br>RE<br>aan RAB (Rencana Angg<br>encana Anggaran Blaya)<br>an RAB (Rencana                                                                                                    | INELITIAN UNGGULAN TERAPAN (PUT<br>NERGI TEKNOLOGI THERMO-MECHAN<br>KAN BROILER BERDENSITAS RENDA<br>INDAH POLUTAN<br>garan Biaya) harus sesuai dengan ang<br>Keterangan<br>Jasa/Sewa, Pelaporan, diseminasi ha                                                                                                    | -UNS)<br>VICAL FERMENTATI<br>H: UPAYA UNTUK M<br>ggaran disetujui.<br>Isil P2M, dl              | ON (TMF) DENGAN SUPLEME<br>ENINGKATKAN PRODUKTIVIT | Ambli                                                                |
|     | Penelitian<br>enelitian<br>Jumlah pengguna<br>wnload PDF RAB (R<br>Jenis Pembelanja<br>Anggaran Biaya)<br>BELANJA BARANG<br>LAINNYA                                                    | : PE<br>: Sa<br>PA<br>Re<br>aan RAB (Rencana Angg<br>an RAB (Rencana<br>an RAB (Rencana                                                                                                    | INELITIAN UNGGULAN TERAPAN (PUT<br>NERGI TEKNOLOGI THERMO-MECHAN<br>KAN BROILER BERDENSITAS RENDA<br>INDAH POLUTAN<br>garan Biaya) harus sesuai dengan ang<br>Keterangan<br>Jasa/Sewa, Pelaporan, diseminasi ha                                                                                                    | -UNS)<br>VICAL FERMENTATI<br>H: UPAYA UNTUK M<br>ggaran disetujui.<br>Isil P2M, dI              | ON (TMF) DENGAN SUPLEME                            | Ambil                                                                |
|     | Penelitian<br>enelitian<br>Jumlah pengguna<br>wnload PDF RAB (R<br>Jenis Pembelanja<br>Anggaran Biaya)<br>BELANJA BARANG<br>LAINNYA<br>BELANJA BAHAN                                   | : PE<br>: Sil<br>PA<br>RE<br>aan RAB (Rencana Angg<br>an RAB (Rencana<br>an RAB (Rencana                                                                                                    | INELITIAN UNGGULAN TERAPAN (PUT<br>NERGI TEKNOLOGI THERMO-MECHAN<br>KAN BROILER BERDENSITAS RENDAI<br>INDAH POLUTAN<br>garan Biaya) harus sesuai dengan ang<br>Meterangan<br>Jasa/Sewa, Pelaporan, diseminasi ha<br>Bahan habis pakal, komponen atau p                                                                 | -UNS)<br>«ICAL FERMENTATI)<br>H: UPAYA UNTUK M<br>ggaran disetujui.<br>Isil P2M, dI<br>eralatan | ON (TMF) DENGAN SUPLEME<br>ENINGKATKAN PRODUKTIVT  | Ambli<br>Total (Pot<br>Rp. 0,- C                                     |
|     | Penelitian<br>enelitian<br>Jumlah pengguna<br>wnload PDF RAB (R<br>Jenis Pembelanja<br>Anggaran Biaya)<br>BELANJA BARANG<br>LAINNYA<br>BELANJA BAHAN<br>BELANJA PERJALA                | : PE<br>: Sa<br>PA<br>Re<br>aan RAB (Rencana Angg<br>an RAB (Rencana<br>an RAB (Rencana<br>NON OPERASIONAL                                                                                                    | INELITIAN UNGGULAN TERAPAN (PUT<br>NERGI TEKNOLOGI THERMO-MECHAN<br>KAN BROILER BERDENSITAS RENDA<br>INDAH POLUTAN<br>garan Biaya) harus sesuai dengan ang<br>keterangan<br>Jasa/Sewa, Pelaporan, diseminasi ha<br>Bahan habis pakai, komponen atau p<br>Perjalanan/Transportasi                                       | -UNS)<br>VICAL FERMENTATI<br>H: UPAYA UNTUK M<br>ggaran disetujui.<br>Isil P2M, dI<br>eralalan  | ON (TMF) DENGAN SUPLEME                            | Ambil                                                                |
|     | Penelitian<br>enelitian<br>Jumilah pengguna<br>wnioad PDF RAB (R<br>Jenis Pembelanja<br>Anggaran Biaya)<br>BELANJA BARANG<br>LAINNYA<br>BELANJA BARAN<br>BELANJA PERJALA<br>HONORARIUM | : PE<br>: Sa<br>PA<br>Re<br>aan RAB (Rencana Angg<br>encana Anggaran Biaya)<br>an RAB (Rencana<br>an RAB (Rencana<br>NON OPERASIONAL                                                                                                    | INELITIAN UNGGULAN TERAPAN (PUT<br>NERGI TEKNOLOGI THERMO-MECHAN<br>KAN BROILER BERDENSITAS RENDA<br>INDAH POLUTAN<br>garan Biaya) harus sesuai dengan ang<br>keterangan<br>Jasa/Sewa, Pelaporan, diseminasi ha<br>Bahan habis pakai, komponen atau p<br>Perjalanan/Transportasi<br>Narasumber dari luar UNS, pembantu | -UNS)<br>VICAL FERMENTATI<br>H: UPAYA UNTUK M<br>ggaran disetujui.<br>Isil P2M, dI<br>eralatan  | ON (TMF) DENGAN SUPLEME<br>ENINGKATKAN PRODUKTIVIT | Ambil<br>Rp. 0,- 0<br>Rp. 0,- 0<br>Rp. 0,- 0                         |

- 6. Setelah Klik **Rp/ Tambah+** selanjutnya klik **+Tambah Item RAB**, maka muncul isian input pembelanjaan:
  - Penggunaannya (isikan jenis penggunaanya)
  - Jumlah barang nya berapa
  - Masukkan Satuan Barang (kg, paket, dll)
  - Masukkan Harga Satuan (angka tanpa titik/ koma )
  - Setelah selesai klik Simpan
  - Lakukan proses berulang-ulang sampai seluruh item selesai diinputkan dan proses yang sama untuk item pembelanjaan lainnya.

| Home RAB (Rencana Anggaran Biaya) | List Anggaran                                                                                                    |  |  |
|-----------------------------------|----------------------------------------------------------------------------------------------------|--|--|
| ikema Penelitian                  | : PENELITIAN UNGGULAN TERAPAN (PUT-UNS)                                                                                                    |  |  |
| udul Penelitian                   | SINERGI TEKNOLOGI THERMO-MECHANICAL FERMENTATION (TMF) DENGAN SUPLEMENTASI ENZIM FITASE DAN PROTE<br>BERDENSITAS RENDAH: UPAYA UNTUK MENINGKATKAN PRODUKTIVITAS DAN KESEHATAN AYAM BROILER YANG RENDA |  |  |
| enis Anggaran                     | : BELANJA BARANG NON OPERASIONAL LAINNYA                                                                                                    |  |  |
| elerangan Anggaran                | : Jasa/Sewa, Pelaporan, diseminasi hasil P2M, dli                                                                                                    |  |  |
| F Tambah Item RAB (Rencan         | a Anggaran Biaya)                                                                                                    |  |  |
| ORM PENGGUNAAN ANGGARAN           |                                                                                                    |  |  |
| ilahkan Menambahkan Penggunaan An | ggaran Penelitian                                                                                                    |  |  |
|                                   |                                                                                                    |  |  |
|                                   |                                                                                                    |  |  |
| Penggunaan                        |                                                                                                    |  |  |
| Penggunaan                        |                                                                                                    |  |  |
| Penggunaan                        | Characters left: 1500                                                                                                    |  |  |
| Penggunaan                        | Characters left: 1500                                                                                                    |  |  |
| Penggunaan<br>Jumlah Barang       | Characters left: 1500<br>Silahkan Masukkan Jumlah Barang                                                                                                    |  |  |
| Penggunaan<br>Jumlah Barang       | Characters left: 1500<br>Silahkan Masukkan Jumlah Barang<br>Silahkan Masukkan Satuan Barang                                                                                                    |  |  |
| Penggunaan<br>Jumlah Barang       | Characters left: 1500<br>Silahkan Masukkan Jumlah Barang<br>Silahkan Masukkan Satuan Barang                                                                                                    |  |  |
| Penggunaan<br>Jumlah Barang       | Characters left: 1500<br>Silahkan Masukkan Jumlah Barang<br>Silahkan Masukkan Satuan Barang                                                                                                    |  |  |

7. Lakukan proses input berulang-ulang pada langkah 5 dan 6 sesuai dengan item pembelanjaan sampai total jumlah anggaran sama dengan dana yang disetujui, kemudian silahkan Download PDF RAB yang sudah selesai diinputkan tadi seperti pada gambar berikut:

| Sken | na Penelitian<br>Il Penelitian                               | Penelitian Unggulan Terapan UNS (PUT-UNS)     PENINGKATAN KINERJA DAN MANUKAKTURING PROSES PEMBANGKIT LISTRIK PICOHYDRO | MEMANFAATKAN AIR BUANGA |  |  |
|------|--------------------------------------------------------------|----------------------------------------------------------------------------------------------------|-------------------------|--|--|
| Da   | ana Disetujui<br>i Jumlah penggunaan RAB (Rencana Anggar     | : <b>Rp. 100.000.000,-</b><br>an Biaya) harus sesuai dengan anggaran disetujui.                                         |                         |  |  |
| C Do | Download PDF RAB (Rencana Anggaran Biaya)                    |                                                                                                    |                         |  |  |
| No   | Jenis Pembelanjaan RAB (Rencana Anggaran<br>Biaya)           | Keterangan                                                                                                    | Total (Rp)              |  |  |
| 1    | BELANJA BARANG NON OPERASIONAL LAINNYA                       | Jasa/Sewa, Pelaporan, diseminasi hasil P2M, dll                                                                         | Rp. 45.280.000,- 🚦      |  |  |
| 2    | BELANJA BAHAN                                                | Bahan habis pakai, komponen atau peralatan                                                                              | Rp. 47.120.000,- 🚦      |  |  |
| 3    | BELANJA PERJALANAN LAINNYA                                   | Perjalanan/Transportasi                                                                                                 | Rp. 0,- 🖿               |  |  |
| 4    | HONORARIUM                                                   | Narasumber dari luar UNS, pembantu peneliti, pembantu lapangan , surveyor                                               | Rp. 7.600.000,- 🚦       |  |  |
| JUML | AH / SUB TOTAL ANGGARAN RAB (Rencana Anggaran                | Biaya) (Rp)                                                                                                    | Rp. 100.000.000.        |  |  |
| Do:  | Download PDF RAB (Rencana Anggaran Biaya)                    |                                                                                                    |                         |  |  |
| No   | Jenis Pembelanjaan RAB (Rencana Anggaran<br>Biaya)           | Keterangan                                                                                                    | Total (Rp)              |  |  |
| 1    | BELANJA BARANG NON OPERASIONAL LAINNYA                       | Jasa/Sewa, Pelaporan, diseminasi hasil P2M, dll                                                                         | Rp. 45.280.000,- 🚦      |  |  |
| 2    | BELANJA BAHAN                                                | Bahan habis pakai, komponen atau peralatan Rp. 4                                                                        |                         |  |  |
| 3    | BELANJA PERJALANAN LAINNYA                                   | Perjalanan/Transportasi                                                                                                 | Rp. 0,- 🗄               |  |  |
| ł    | HONORARIUM                                                   | Narasumber dari luar UNS, pembantu peneliti, pembantu lapangan , surveyor                                               | Rp. 7.600.000,- 🖬       |  |  |
| JUML | UMLAH / SUB TOTAL ANGGARAN RAB (Rencana Anggaran Biaya) (Rp) |                                                                                                    |                         |  |  |

- 8. Selanjutnya silahkan Unduh Indentitas Usulan, Biodata Pengaju (CV) dan Template Substansi Proposal sebagai berikut:
  - a) Identitas Usulan terdiri dari
    - Cover
    - Halaman identitas usulan
    - Keterlibatan mahasiswa
    - Informasi tugas pengusul
    - Ringkasan dana pengusul
    - Tingkat kesiapterapan teknologi (skema PPI dan PTK tidak wajib)
  - b) Biodata Pengaju (CV)
  - c) Template Substansi Proposal (disesuaikan per masing-masing skema)

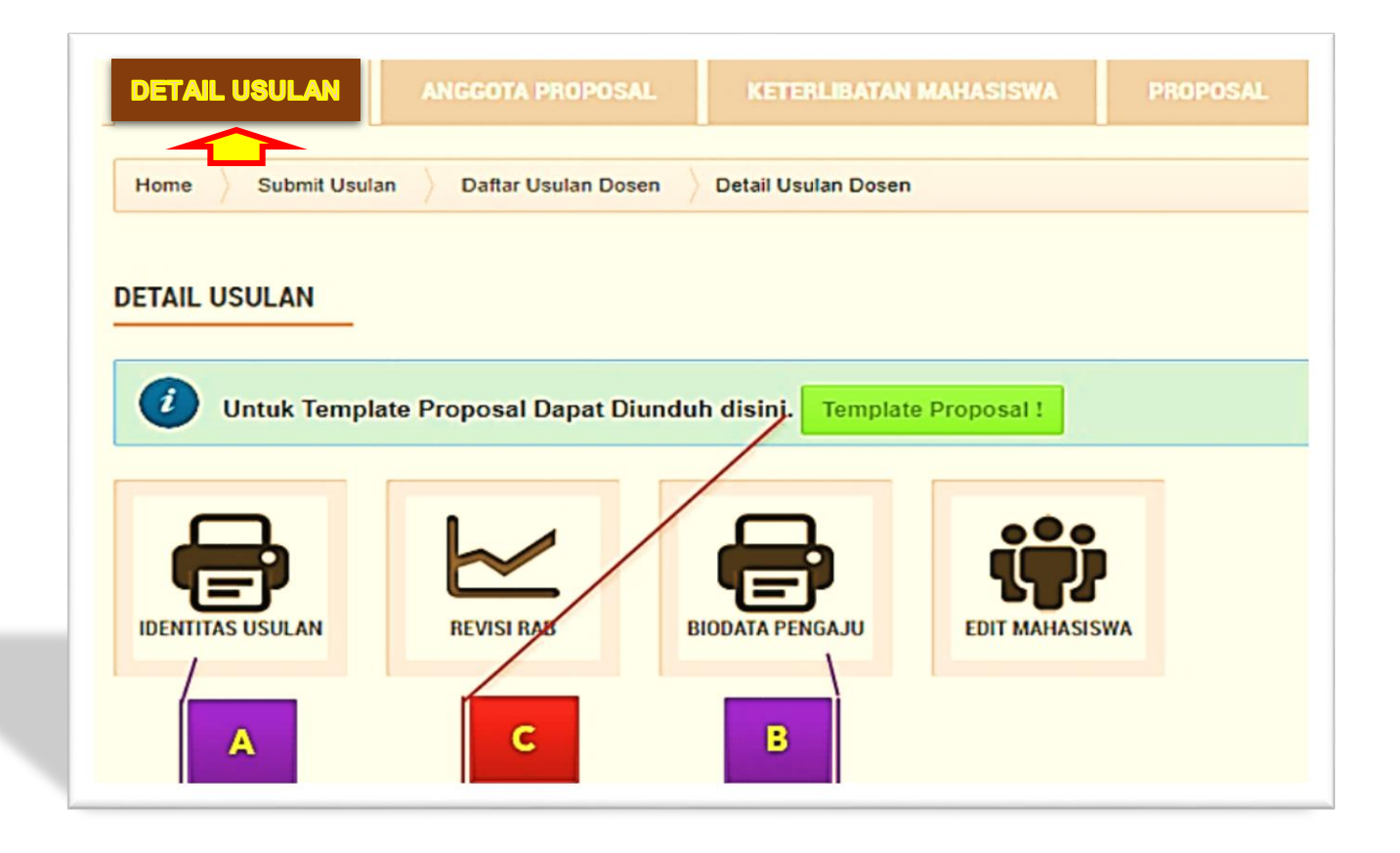

9. Selanjutnya Ketua Pelaksana diminta untuk mengangkat pembantu peneliti dari Mahasiswa yang terlibat di skema kegiatan penelitian dan pengabdian, silahkan Klik Edit Mahasiswa kemudian masukkan NIM Mahasiswa Klik Cari Mahasiswa setelah ketemu dan sesuai Klik Tambahkan Menjadi Anggota sebagai berikut:

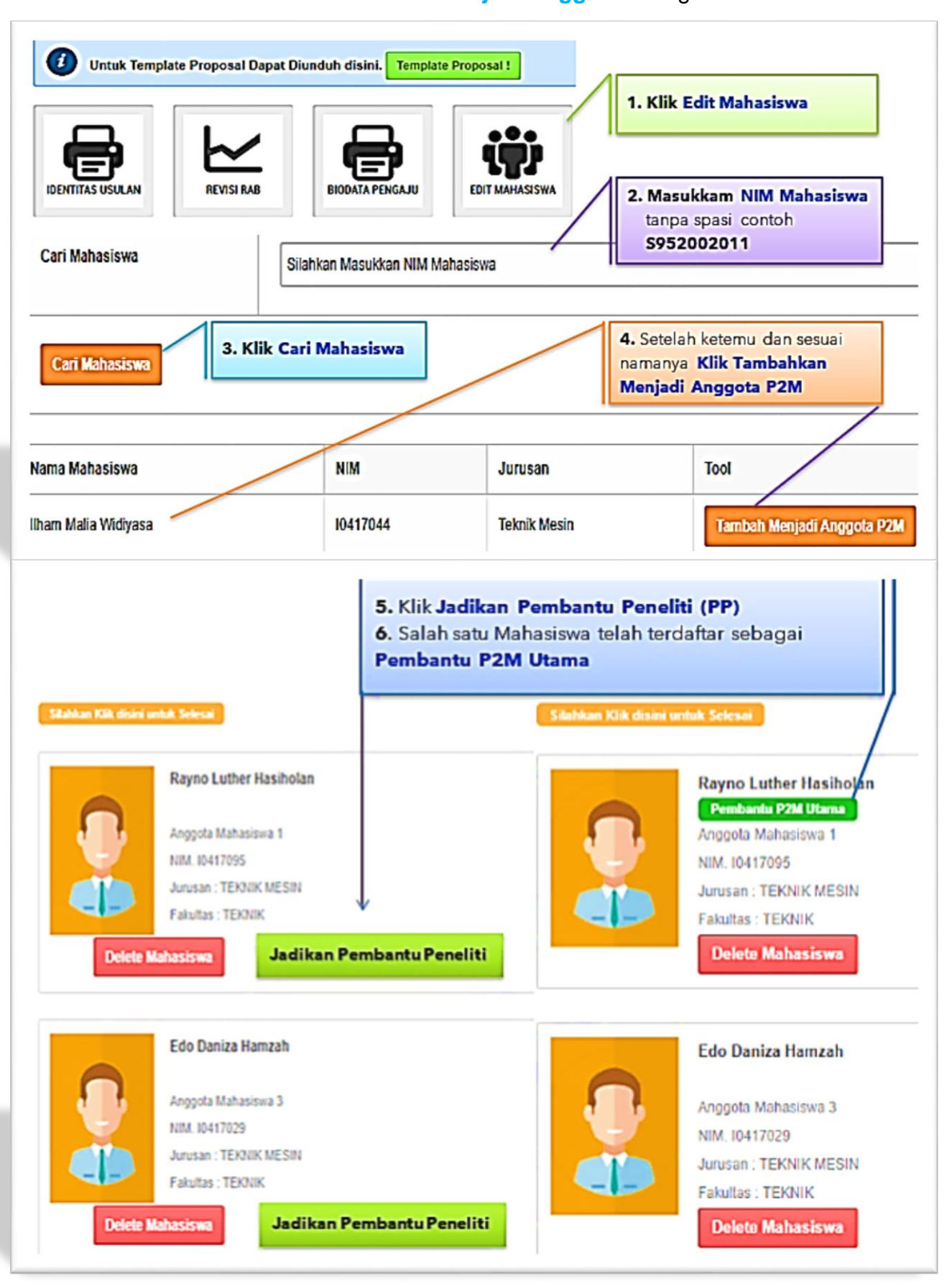

Petunjuk Teknis Revisi Proposal P2M Non APBN UNS Melalui Sistem IRIS I 103

- **10.** Soft file Full proposal dikompilasi/ susun dengan urutan:
  - a) Cover, halaman identitas pengusul, target luaran, ringkasan penggunaan anggaran, TKT;
  - b) Substansi proposal;
  - c) Rincian rencana penggunaan anggaran;
  - d) Curriculum vitae dan;
  - e) Lampiran lain sesuai syarat per skema

dikompilasi menjadi 1 (satu) dalam bentuk PDF maks. 5 MB kemudian diunggah ke sistem IRIS1103 kembali langkah 2; 3 pilih/ klik Status Usulan Proposal; Status Usulan PNBP; Pilih Tahun; Detail & Upload Proposal; Klik Proposal (pastikan proposal terunggah/ upload) seperti pada gambar berikut:

| DETAIL USULAN                                                  | ANGGOTA PROPOSAL                      | KETERLIBATAN MAHASISWA     | 1. PROPOSAL LAPORAN KEMAJU                                                                                                    |
|----------------------------------------------------------------|---------------------------------------|----------------------------|----------------------------------------------------------------------------------------------------|
| 🔞 Informasi                                                    |                                       |                            |                                                                                                    |
| Apabila Revisi I<br>Yang Diunggah /                            | RAB Tidak Sesuai Dengan<br>′Upload ‼! | Dana Yang Disetujui Sister | m Akan Menolak Revisi Proposal                                                                                                    |
| <b>Revisi Proposal</b><br>Dok. Proposal / Dok. Identitas       | 2. Choose File                        |                            | <ol> <li>Klik Proposal</li> <li>Klik Choose File untuk mencari<br/>dan mengunggah full proposal<br/>maks. 5 MB dalam bentuk PDF</li> <li>Klik Submit Button untuk<br/>mengunggahnya</li> </ol> |
| 3. SUBMIT BUTTON                                               |                                       |                            | <ol> <li>Cek dan pastikan full revisi<br/>proposal terunggah/ upload)</li> </ol>                                                                                                    |
| PLOAD PROPOSAL<br>4. LIHAT DOKUMEN PRO<br>Inda Telah Menguploa | rosal<br>ad Proposal                  |                            |                                                                                                    |

Apabila ingin memperbaiki dokumen yang salah upload silahkan tindih/ unggah lagi, kemudian klik F5 pada keyboard atau direfresh pada browser dan cek file kembali.

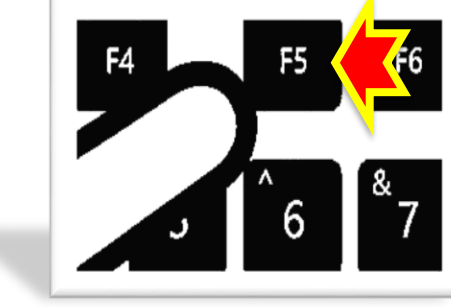

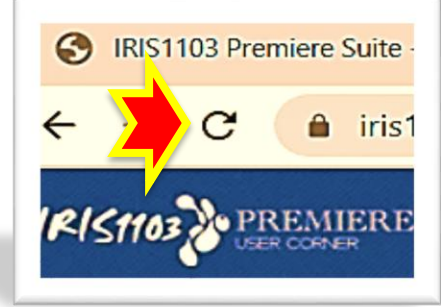